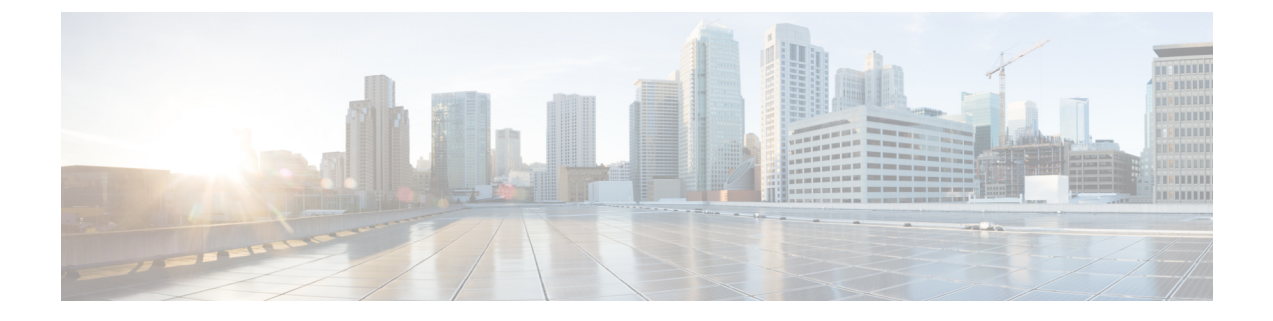

# **OVA Images and Upgrade Scripts Verification**

- Introduction, on page 1
- Verifying the OVA Signature, on page 2
- Verifying the Upgrade-Scripts RPM Signature, on page 3
- Verifying the CGMS Tools RPM for Postgres Signature, on page 4

# Introduction

Starting from Cisco IoT FND 4.9.0, you can verify the integrity of the OVA images and upgrade scripts before the installation or upgrade of IoT FND.

For more information, refer to:

- Verifying the OVA Signature, on page 2
- Verifying the Upgrade-Scripts RPM Signature, on page 3
- Verifying the CGMS Tools RPM for Postgres Signature, on page 4

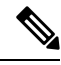

**Note** From FND release 4.12 onwards, the Secure Hash Algorithm is SHA256 and the earlier FND releases use SHA1.

Table 1: OVA Images and Upgrade Scripts Zip File Contents

| Zip File Contents                                                                | Description                                                                          |  |  |  |  |  |
|----------------------------------------------------------------------------------|--------------------------------------------------------------------------------------|--|--|--|--|--|
| CISCO-IOTFND-V-K9- <release>-<build number="">.zip</build></release>             | Includes Oracle for Mesh management (CG<br>IR5xx) use case.                          |  |  |  |  |  |
| 1. iot-fnd-oracle- <release>-<build number="">_SHA1_signed.ova</build></release> |                                                                                      |  |  |  |  |  |
| 2. iot-tps- <release>-<build number="">_SHA1_signed.ova</build></release>        |                                                                                      |  |  |  |  |  |
| CISCO-IOTFND-VPI-K9- <release>-<build number="">.zip</build></release>           | Includes Postgres / Influx for gateway<br>management (IR8xx, IR1101, IC3K) use case. |  |  |  |  |  |

| Zip        | File Contents                                                                                                    | Description                                                          |  |  |  |  |  |  |
|------------|----------------------------------------------------------------------------------------------------|----------------------------------------------------------------------|--|--|--|--|--|--|
| 1.         | iot-fnd- <release>-<build number="">_SHA256_signed.ova</build></release>                                                                                                    |                                                                      |  |  |  |  |  |  |
| 2.         | iot-tps- <release>-<build number="">_SHA256_signed.ova</build></release>                                                                                                    |                                                                      |  |  |  |  |  |  |
| CIS<br>nur | SCO-IOTFND-VPI-K9-CGMS-TOOLS- <release>-<build mber="">.zip</build></release>                                                                                                    | Includes cgms tools rpm for Postgres deployments.                    |  |  |  |  |  |  |
| Atte       | ention The CGMS tools file is bundled with<br>CISCO-IOTFND-VPI-K9-UPGRADE-SCRI<br>number>.zip.                                                                                                    | PTS- <release>-<build< th=""></build<></release>                     |  |  |  |  |  |  |
| 1.         | cgms-tools- <release>-<build number="">.x86_64.rpm</build></release>                                                                                                    |                                                                      |  |  |  |  |  |  |
| 2.         | FND_RPM_SIGN-CCO_RELEASE.pem — Cisco signed x.509 end-entity certificate containing public key that is used to verify the signature. This certificate is chained to Cisco root CA and sub CA posted on https://www.cisco.com/security/pki/. |                                                                      |  |  |  |  |  |  |
| 3.         | cisco_openpgp_verify_release.py — Signature verification program for verifying the Open-pgp Complaint Public Key against x.509 end-entity certificate.                                                                                      |                                                                      |  |  |  |  |  |  |
| 4.         | cisco_openpgp_verify_release.py.signature — Signature generated for the script cisco_openpgp_verify_release.py.                                                                                                    |                                                                      |  |  |  |  |  |  |
| 5.         | FND-rel-binary.gpg — Open-pgp public key is used for verification of signed RPM.                                                                                                    |                                                                      |  |  |  |  |  |  |
| 6.         | FND-rel-ascii.gpg — Open-pgp public key is used for verification of signed RPM.                                                                                                    |                                                                      |  |  |  |  |  |  |
| CIS<br>nur | SCO-IOTFND-VPI-K9-UPGRADE-SCRIPTS- <release>-<build mber="">.zip</build></release>                                                                                                    | Includes upgrade scripts for upgrading<br>FND-Postgres / Influx OVA. |  |  |  |  |  |  |
| 1.         | upgrade-ova- <release>-<build number="">.rpm — Signatur</build></release>                                                                                                    | e embedded RPM image.                                                |  |  |  |  |  |  |
| 2.         | FND_RPM_SIGN-CCO_RELEASE.pem — Cisco signed x.509 end-entity certificate containing public key that is used to verify the signature. This certificate is chained to Cisco root CA and sub CA posted on https://www.cisco.com/security/pki/. |                                                                      |  |  |  |  |  |  |
| 3.         | cisco_openpgp_verify_release.py — Signature verification program for verifying the Open-pgp Complaint Public Key against x.509 end-entity certificate.                                                                                      |                                                                      |  |  |  |  |  |  |
| 4.         | cisco_openpgp_verify_release.py.signature — Signature generated for the script cisco_openpgp_verify_release.py.                                                                                                    |                                                                      |  |  |  |  |  |  |
| 5.         | FND-rel-binary.gpg — Open-pgp public key is used for                                                                                                    | verification of signed RPM.                                          |  |  |  |  |  |  |
| 6.         | FND-rel-ascii.gpg — Open-pgp public key is used for verification of signed RPM.                                                                                                    |                                                                      |  |  |  |  |  |  |

# **Verifying the OVA Signature**

To verify the OVA signature:

**Step 1** Install the ovftool.

```
Step 2 Run the command to verify the signed ova file.
```

ovftool iot-fnd-<release>-<build number>\_SHA256\_signed.ova

# Verifying the Upgrade-Scripts RPM Signature

### **Prerequisites:**

- Python 2.7.x
- OpenSSL
- Verification scripts running on customer-premises need internet connection to reach Cisco to download
   root and sub-CA certs

To verify the upgrade-scripts RPM signature:

- **Step 1** Unzip the file CISCO-IOTFND-VPI-K9-UPGRADE-SCRIPTS-<release>-<build number>.zip.
- Step 2 Change directory (cd) to CISCO-IOTFND-VPI-K9-UPGRADE-SCRIPTS-<release>-<build number>folder.
- **Step 3** Extract the public key from the public cert:

```
openssl x509 -pubkey -noout -in FND_RPM_SIGN-CCO_RELEASE.pem > FND-EE-cert.pubkey
```

### **Expected Result:**

FND-EE-cert.pubkey is created under the same folder

Step 4Verify the verification script using the public key and the signature files.openssl dgst -sha512 -verify FND-EE-cert.pubkey -signature

cisco\_openpgp\_verify\_release.py.signature cisco\_openpgp\_verify\_release.py

## **Expected Result:**

Verified OK

**Step 5** Verify if the delivered binary and ASCII keys have matching fingerprints.

```
a) gpg FND-rel-binary.gpg
```

```
Expected Result:
```

pub 2048R/F7D5ED29 2017-01-01 identity-name (FND.rel) identity-name@cisco.com

b) gpg FND-rel-ascii.gpg

## **Expected Result:**

pub 2048R/F7D5ED29 2017-01-01 identity-name (FND.rel) identity-name@cisco.com

**Step 6** Verify the binary GPG key against EE cert.

```
./cisco_openpgp_verify_release.py -e FND_RPM_SIGN-CCO_RELEASE.pem -G
FND-rel-binary.gpg
```

|        | Expected Result:                                                                             |
|--------|----------------------------------------------------------------------------------------------|
|        | Downloading CA certificate from http://www.cisco.com/security/pki/certs/crcam2.cer           |
|        | Successfully downloaded crcam2.cer.                                                          |
|        | Downloading SubCA certificate from http://www.cisco.com/security/pki/certs/innerspace.cer    |
|        | Successfully downloaded innerspace.cer.                                                      |
|        | Successfully verified Cisco root, subca and end-entity certificate chain.                    |
|        | Successfully fetched a public key from FND_RPM_SIGN-CCO_RELEASE.pem.                         |
|        | Successfully authenticated FND-rel-binary.gpg key using Cisco X.509 certificate trust chain. |
| Step 7 | Verify the RPM Signature using the GPG ASCII key.                                            |
|        | sudo rpmimport FND-rel-ascii.gpg                                                             |
|        | rpm -K upgrade-ova- <release>-<build number="">.rpm</build></release>                        |
|        | Expected Result:                                                                             |
|        | upgrade-ova- <release>-<build number="">.rpm: rsa shal (md5) pgp md5 OK</build></release>    |
| Step 8 | Once the RPM is verified, you can upgrade OVA using the RPM.                                 |

# Verifying the CGMS Tools RPM for Postgres Signature

### **Prerequisites:**

- Python 2.7.x
- OpenSSL
- Verification scripts running on customer-premises need an internet connection to reach Cisco to download root and sub-CA certs

To verify the cgms tools rpm for Postgres signature:

| -    |     |      |            |       |         |       |        |         |                       |                                                            |         |      |
|------|-----|------|------------|-------|---------|-------|--------|---------|-----------------------|------------------------------------------------------------|---------|------|
| Step | o 1 | Unzi | p the file | CISCO | -IOTFND | -VPI- | K9-CGM | S-TOOLS | - <release></release> | >- <build< th=""><th>number&gt;</th><th>.zip</th></build<> | number> | .zip |

- **Step 2** Change directory (cd) to CISCO-IOTFND-VPI-K9-CGMS-TOOLS-<release>-<build number>.zip folder.
- **Step 3** Extract the public key from the public cert:

```
openssl x509 -pubkey -noout -in FND RPM SIGN-CCO RELEASE.pem > FND-EE-cert.pubkey
```

### **Expected Result:**

FND-EE-cert.pubkey is created under the same folder

Step 4 Verify the verification script using the public key and the signature files. openssl dgst -sha512 -verify FND-EE-cert.pubkey -signature cisco\_openpgp\_verify\_release.py.signature cisco\_openpgp\_verify\_release.py

### **Expected Result:**

Verified OK

| Step 5 | Verify if the delivered binary and ASCII keys have matching fingerprints.                    |  |  |  |  |  |  |  |  |  |
|--------|----------------------------------------------------------------------------------------------|--|--|--|--|--|--|--|--|--|
|        | a) gpg FND-rel-binary.gpg                                                                    |  |  |  |  |  |  |  |  |  |
|        | Expected Result:                                                                             |  |  |  |  |  |  |  |  |  |
|        | pub 2048R/F7D5ED29 2017-01-01 identity-name (FND.rel) identity-name@cisco.com                |  |  |  |  |  |  |  |  |  |
|        | <ul><li>b) gpg FND-rel-ascii.gpg</li></ul>                                                   |  |  |  |  |  |  |  |  |  |
|        | Expected Result:                                                                             |  |  |  |  |  |  |  |  |  |
|        | pub 2048R/F7D5ED29 2017-01-01 identity-name (FND.rel) identity-name@cisco.com                |  |  |  |  |  |  |  |  |  |
| Step 6 | Verify the binary GPG key against EE cert.                                                   |  |  |  |  |  |  |  |  |  |
|        | ./cisco_openpgp_verify_release.py -e FND_RPM_SIGN-CCO_RELEASE.pem -G<br>FND-rel-binary.gpg   |  |  |  |  |  |  |  |  |  |
|        | Expected Result:                                                                             |  |  |  |  |  |  |  |  |  |
|        | Downloading CA certificate from http://www.cisco.com/security/pki/certs/crcam2.cer           |  |  |  |  |  |  |  |  |  |
|        | Successfully downloaded crcam2.cer.                                                          |  |  |  |  |  |  |  |  |  |
|        | Downloading SubCA certificate from http://www.cisco.com/security/pki/certs/innerspace.cer    |  |  |  |  |  |  |  |  |  |
|        | Successfully downloaded innerspace.cer.                                                      |  |  |  |  |  |  |  |  |  |
|        | Successfully verified Cisco root, subca and end-entity certificate chain.                    |  |  |  |  |  |  |  |  |  |
|        | Successfully fetched a public key from FND_RPM_SIGN-CCO_RELEASE.pem.                         |  |  |  |  |  |  |  |  |  |
|        | Successfully authenticated FND-rel-binary.gpg key using Cisco X.509 certificate trust chain. |  |  |  |  |  |  |  |  |  |
| Step 7 | Verify the RPM Signature using the GPG ASCII key.                                            |  |  |  |  |  |  |  |  |  |
|        | sudo rpmimport FND-rel-ascii.gpg                                                             |  |  |  |  |  |  |  |  |  |
|        | rpm -K cgms-tools- <release>-<build number="">.x86_64.rpm</build></release>                  |  |  |  |  |  |  |  |  |  |
|        | Expected Result:                                                                             |  |  |  |  |  |  |  |  |  |
|        |                                                                                              |  |  |  |  |  |  |  |  |  |

upgrade-cgms-tools-<release>-<build number>.x86\_64.rpm: rsa sha1 (md5) pgp md5 OK

**Step 8** Once the RPM is verified, you can upgrade cgms-tools using the RPM.